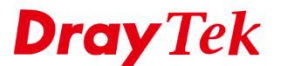

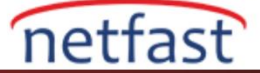

### SINGLE-ARM VPN KONFİGÜRASYONU

Single-Arm VPN, routerın VPN'inin LAN ve WAN arasında gönderilen trafik üzerinde çalışmak yerine yalnızca WAN ara yüzünde çalışmasına izin verir. Single-Arm VPN yaparken trafik WAN ara yüzüne ulaşır, şifrelenir ve aynı WAN ara yüzünden gönderilir. Internet Gateway'ini değiştirmeden ağa VPN uyumluluğu eklemenin çözümü budur.

Firmware 3.8.4.2 versiyonundan beri Vigor Router, PPTP (TCP 1723), IPsec (UDP 500 ve 4500) ve SSL (TCP 443 veya kullanıcı tanımlı) için single-arm VPN'i destekler. Ancak, single-arm VPN kullanmak için Internet Gateway'inin ilgili bağlantı noktalarını Vigor Router'a açması ve VPN trafiği için statik routing kuralını oluşturması gerekir. Bu makale single-arm VPN'i aşağıdaki topoloji ile nasıl yapılandıracağınızı göstermektedir

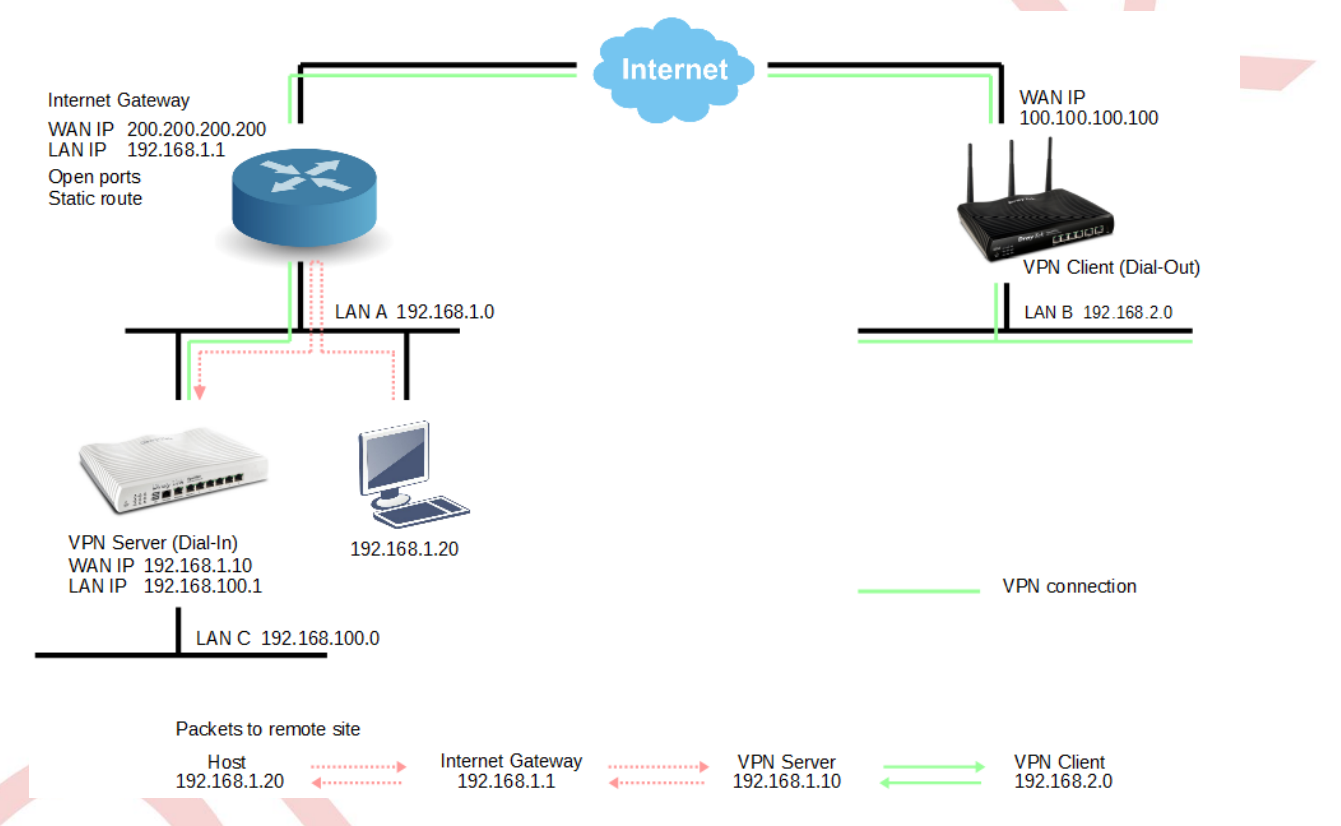

Vigor Router Yapılandırması (LAN A'daki Router)

VPN and Remote Access >> LAN to LAN sayfasına gidin ve uygun bir indexe tıklayın.
 a. Profili etkinleştirin ve Call Direction için "Dial-In" seçeneğini seçin.

| 1. Common Settings                                                                                                    |                                |                                                       |                                   |
|----------------------------------------------------------------------------------------------------|--------------------------------|-------------------------------------------------------|-----------------------------------|
| Profile Name  Content of the second second s | VPN_GW                         | Call Direction Both                                   | h 🔍 Dial-Out 🖲 Dial-in            |
| VPN Dial-Out Through<br>WAN1 First<br>Netbios Naming Packet<br>Multicast via VPN                                                                                                    | ● Pass ● Block<br>Pass ● Block | Idle Timeout<br>Enable PING to keep<br>PING to the IP | 0 second(s)<br>IPsec tunnel alive |
| (for some IGMP,IP-Came                                                                                                    | ra,DHCP Relayetc.)             |                                                       |                                   |

b. Dial-In Settings'de PPTP'yi etkinleştirin ve Username ve Password girin.

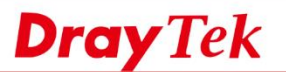

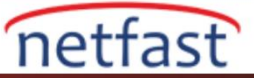

#### 3. Dial-In Settings

| Allowed Dial-In Type          | Username                  | SingleArm     |
|-------------------------------|---------------------------|---------------|
| ✓ PPTP                        | Password(Max 11 char)     | ••••••        |
| IPsec Tunnel                  | VJ Compression            | 🖲 On 🔍 Off    |
| L2TP with IPsec Policy None 🔻 |                           |               |
| SSL Tunnel                    | IKE Authentication Method |               |
|                               | Pre-Shared Key            |               |
| Specify Remote VPN Gateway    |                           |               |
| Peer VPN Server IP            |                           | J9)           |
|                               |                           |               |
| or Peer ID                    | Alternative Subject       | ct Name First |
|                               | Subject Name First        | st            |
|                               | IPsec Security Method     |               |
|                               | Medium(AH)                |               |
|                               | High(ESP) 🛛 🗹 DES 🗹       | 3DES 🗹 AES    |

- c. TCP/IP Network Settings'de Remote Network için LAN B'yi girin.
- d. Local Network için LAN A'yı (WAN Network) girin.

| 5. TCP/IP Network Setting | s             |                                                  |
|---------------------------|---------------|--------------------------------------------------|
| My WAN IP                 | 0.0.0.0       | RIP Direction Disable 🔻                          |
| Remote Gateway IP         | 0.0.0.0       | From first subnet to remote network, you have to |
| Remote Network IP         | 192.168.2.0   | do<br>Route                                      |
| Remote Network Mask       | 255.255.255.0 | IPsec VPN with the Same Subnets                  |
| Local Network IP          | 192.168.1.0   |                                                  |
| Local Network Mask        | 255.255.255.0 | Change default route to this VPN tunnel ( Only   |
|                           | More          | active if one single WAN is up )                 |
|                           | ОК            | Clear Cancel                                     |

2. WAN ağı ile LAN ağı çakışmasını önlemek için, lütfen Vigor Router'ın LAN ağını değiştirin.

# LAN >> General Setup

| etwork Configuration<br>or NAT Usage |               |
|--------------------------------------|---------------|
| IP Address                           | 192.168.100.1 |
| Subnet Mask                          | 255.255.255.0 |
| IP Protocol Control                  | Disable ▼     |
|                                      |               |

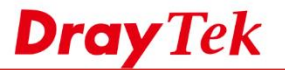

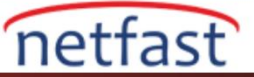

- 3. Routing > Route Policy sayfasına gidin ve kural eklemek için uygun bir index numarasıan tıklayın.
  - a. Source IP'ye LAN A'yı girin.
  - b. Destination IP'ye LAN B'yi girin.
  - c. Interface için VPN profili seçin.

| Criteria                   |                                                                         |  |
|----------------------------|-------------------------------------------------------------------------|--|
| Protocol<br>Source IP      | Any <ul> <li>Any</li> <li>Src IP Range</li> </ul>                       |  |
|                            | ● Src IP Subnet<br>Network: 192.168.1.0 Mask: 255.255.255.0 / 24 ▼      |  |
| Destination IP             | <ul><li>Any</li><li>Dest IP Range</li></ul>                             |  |
|                            | Dest IP Subnet<br>Network: 192.168.2.0 Mask: 255.255.255.0 / 24         |  |
| Destination Port           | <ul> <li>Any</li> <li>Dest Port Start</li> <li>Dest Port End</li> </ul> |  |
| Send via if Criteria Match | ed                                                                      |  |
| Interface                  | WAN/LAN     WAN1     ▼     WAN1     VPN     VPN     VPN     VPN         |  |
| Gateway                    | <ul> <li>Default Gateway</li> <li>Specific Gateway</li> </ul>           |  |
| Priority                   |                                                                         |  |

## Remote Router Konfigürasyonu (LAN B'deki Router)

VPN and Remote Access >> LAN to LAN sayfasına gidin ve yeni bir profil eklemek için uygun bir indexe tıklayın.

- a. Profili etkinleştirin ve Call Direction için "Dial-Out" seçeneğini seçin.
- b. Type of Server I am calling için PPTP seçeneğini seçin.
- c. Internet Gateway'inin WAN IP'sini veya domainini girin.
- d. Username ve Password girin.

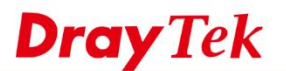

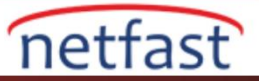

| 1. Common Settings                                                                                                    |                                                                                                    |
|----------------------------------------------------------------------------------------------------|----------------------------------------------------------------------------------------------------|
| Profile Name VPN_LANB                                                                                                    | Call Direction 🔍 Both 🖲 Dial-Out 🔍 Dial-in                                                         |
| Enable this profile                                                                                                    | Always on                                                                                          |
| VPN Dial-Out Through<br>WAN1 First<br>Netbios Naming Packet<br>Multicast via VPN<br>(for some IGMP,IP-Camera,DHCP Relayetc.) | Idle Timeout     0     second(s)       Enable PING to keep IPsec tunnel alive       PING to the IP |
| 2. Dial-Out Settings                                                                                                    |                                                                                                    |
| Type of Server I am calling                                                                                                  | Username SingleArm                                                                                 |
| PPTP                                                                                                    | Password(Max 15 char)                                                                              |
| IPsec Tunnel                                                                                                    | PPP Authentication                                                                                 |
| L2TP with IPsec Policy None                                                                                                  | PAP/CHAP/MS-CHAP/MS-CHAPv2 V                                                                       |
| SSL Tunnel                                                                                                    | VJ Compression       On       Off                                                                  |
|                                                                                                    | IKE Authentication Method                                                                          |
| Server 17/Host Name for VPN.<br>(such as dravtek.com or 123.45.67.89)                                                        | Pre-Shared Key                                                                                     |
| 100.100.100                                                                                                    | IKE Pre-Shared Key                                                                                 |
| Server Port (for SSL Tunnel): 443                                                                                            | Digital Signature(X.509)                                                                           |
|                                                                                                    | Peer ID None 🔻                                                                                     |
|                                                                                                    | Local ID                                                                                           |
|                                                                                                    | Alternative Subject Name First                                                                     |
|                                                                                                    | Subject Name First                                                                                 |
|                                                                                                    | Local Certificate None 🔻                                                                           |

e. TCP/IP Network Settings'de Remote Network için LAN A'yı girin.

| 5. | TCP/IP | Network | Settings |
|----|--------|---------|----------|

| My WAN IP           | 0.0.0.0       | RIP Direction Disable V                          |
|---------------------|---------------|--------------------------------------------------|
| Remote Gateway IP   | 0.0.0.0       | From first subnet to remote network, you have to |
| Remote Network IP   | 192.168.1.0   | do<br>Route V                                    |
| Remote Network Mask | 255.255.255.0 | IPsec VPN with the Same Subnets                  |
| Local Network IP    | 192.168.2.0   |                                                  |
| Local Network Mask  | 255.255.255.0 | Change default route to this VPN tunnel ( Only   |
|                     | More          | active if one single WAN is up )                 |
|                     |               | ·                                                |
|                     | ОКС           | Cancel                                           |

## Internet Gateway Konfigürasyonu

Single-arm VPN'in çalışması için, VPN trafiğinin internet gateway'inden geçmesini ve VPN tüneline gönderilmesini sağlamalıyız. Burada örnek olarak bir Vigor300B alıyoruz.

- 1. NAT >> Port Redirection sayfasına gidin ve kural eklemek için Add'e tıklayın.
  - a. Profili etkinleştirin ve Port Redirection Mode için One-to-One seçeneğini seçin.
  - b. Pubilc Port ve Private Port için"1723" değerini girin.
  - c. Private IP için Vigor Router'ın WAN IP^sini girin.

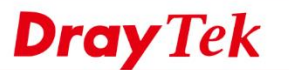

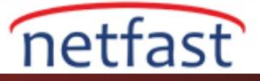

| Profile :               | VPN          |                   |                          |  |
|-------------------------|--------------|-------------------|--------------------------|--|
| V Enable                |              |                   |                          |  |
| Port Redirection Mode : | One to One 🐱 |                   |                          |  |
| WAN Profile :           | All          |                   |                          |  |
| Protocol                | TCP/UDP      |                   |                          |  |
| Public Port :           | 1723         |                   |                          |  |
| Private IP :            | 192.168.1.10 |                   |                          |  |
| Private Port :          | 1723         |                   |                          |  |
|                         | 🚯 Add 💾 Save |                   | Profile Number Limit: 16 |  |
|                         | Public Port  | Private Port      |                          |  |
|                         |              | No items to show. |                          |  |
|                         |              |                   |                          |  |
| More Port :             |              |                   |                          |  |
|                         |              |                   |                          |  |
|                         |              |                   |                          |  |
|                         |              |                   |                          |  |
|                         |              |                   |                          |  |

- 2. Routing >> Static Route sayfasına gidin ve kural eklemek için Add'e tıklayın.
  - a. Profili etkinleştirin.
  - b. Destination IP Address için LAN B'yi girin.
  - c. Gateway için Vigor Router'ın WAN IP'sini girin.

| Routing > | >> Static | Route >> | Static | Route |  |
|-----------|-----------|----------|--------|-------|--|
|-----------|-----------|----------|--------|-------|--|

| 🚯 Add 🔀 Edit [ | <u>Î</u> Delete 🕻 | Rename 🔇 🐼 Refresh     |           |                          |        |
|----------------|-------------------|------------------------|-----------|--------------------------|--------|
| Profile I      | Enable            | Destination IP Address | •         | Subnet Mask              | Gatewa |
| Static Route   |                   |                        |           | =× <sup>3</sup> to show. |        |
| Profile :      |                   | VPN_GW                 |           |                          |        |
| Enable         |                   |                        |           |                          |        |
| Destination    | IP Address        | 192.168.2.0            | ]         |                          |        |
| Subnet Mask    | :                 | 255.255.255.0/24       | ✓ (Optio) | nal)                     |        |
| Gateway :      |                   | 192.168.1.10           | ]         |                          |        |
| WAN/LAN Pro    | ofile :           | lan1                   | ~         |                          |        |
| Metric :       |                   |                        | (Optio    | nal)                     |        |
|                |                   |                        |           |                          |        |
|                |                   | E .                    | Apply 🙆 ( | Cancel                   |        |